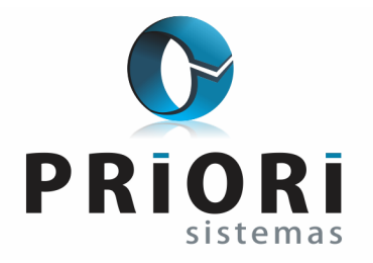

# MANUAL TÉCNICO

## Instalação do sistema RUMO

Nosso sistema utiliza o Servidor de Banco de Dados FIREBIRD, que é gratuito e open source (código fonte aberto), de livre distribuição - de modo que isso não onera o valor da licença que você adquiriu.

#### Instalação Padrão em um Servidor Windows

- Baixe o instalador do Firebird 2.5 em <u>https://www.firebirdsql.org/en/firebird-2-5/</u> e instale normalmente no servidor.
- Baixe o instalador do Rumo em <u>http://www.priori.com.br/rumo/rumorepositorio.exe</u> e instale de preferência no diretório "*c*:\*Repositorio*\*Rumo*".
- Compartilhe o diretório "c:\Repositorio\Rumo".
- Caso seja uma reinstalação de servidor, retorne a cópia física (veja abaixo) do banco de dados (rumo.fdb) para o diretório "*c*:\*Repositorio*\*Rumo*\*Bancos*".

<u>OBSERVAÇÃO</u>: para instalação do servidor em sistema operacional Linux em caso de dúvida deve-se ligar para a Priori, uma vez que existem inúmeras distribuições e para cada uma delas a forma de instalação pode ser diferente. Indicamos preferencialmente a utilização da distribuição do Linux Debian.

### Instalando uma Estação Padrão (Terminal Físico)

- Acesse pela rede o servidor no diretório compartilhado do rumo (Ex: "\\servidor\rumo", ou "\\192.168.0.1\rumo").
- Execute o instalador da estação "RumoEstacao.exe" diretamente pela rede (Atenção: não copie o instalador para a máquina local).
- Caso deseje instalar uma estação no próprio servidor, não haverá necessidade de acessar pela rede, e sim diretamente no diretório c:\Repositorio\Rumo.
- Após a instalação execute o rumo.

### Instalando uma Estação - Terminal Service

Para cada usuário em um sistema compartilhado, como por exemplo em um Windows Server2003.

- Acesse pela rede o servidor no diretório compartilhado do rumo (Ex: "\\servidor\rumo", ou "\\192.168.0.1\rumo").
- Execute o instalador da estação "RumoEstacaoTS.exe" diretamente pela rede (Obs: não copie o instalador para a máquina local).
- Após a instalação execute o rumo.
- A diferença de uma estação normal para o terminal é o diretório de destino. Para cada "*usuário*" de terminal haverá que instalar sua própria estação. Será gravado em seu diretório de usuário, dentro de "\*Dados de aplicativos*\*Priori Sistemas*\*Rumo*".

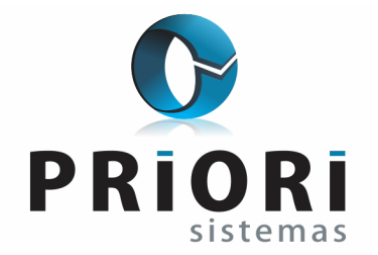

#### Cópia de Segurança para Reinstalação do Servidor

- Informe a empresa Priori Sistemas sobre a reinstalação.
- Envie uma cópia do banco através do sistema Rumo no menu *"Ajuda\Informações\para suporte"*, marque **Sim** para "Incluir Banco", e enviar.
- Faça uma cópia física do arquivo de banco de dados no servidor, que estará no diretório *c:\Repositorio\Rumo\Bancos\rumo.fdb* (certifique-se que nenhuma estação esteja com o sistema aberto).
- Feito o backup, não utilize o sistema para registrar dados, espere a reinstalação do mesmo.

#### Possíveis problemas de acesso

- Não chega a abrir a tela principal do rumo.
 Verifique o arquivo "InsistC.ini" no diretório de instalação do rumo estação (C:\Arquivos de programas\Priori Sistemas\Rumo), veja se o parâmetro "Repositorio=" está direcionando para o repositório no servidor (pasta compartilhada).
 Verifique se o computador possui privilégios de instalação (Escrita).

verinque se o computador possui privilegios de instalação (Escrita).

- Erro: "O Rumo não pode ser iniciado diretamente, utilize o Insist.exe para acessar o sistema".
  Verifique se o atalho criado esteja direcionado ao programa "Insist.exe", ele é encarregado de executar o rumo.
- - Erro: "Não é possível localizar o servidor de bancos de dados", ou "O banco de dados não existe, criar um banco novo".
  - Verifique o arquivo "database.conf" no diretório de instalação do rumo estação, veja se o parâmetro "Connect=" está com o "Server=" com o "nome" ou "IP" do servidor, e o "Path=" para o caminho "local" no servidor para o banco de dados (Ex: Connect=Server=192.168.0.1,Path=C:\repositorio\rumo\bancos\rumo.fdb,User=sysdba,Password=masterkey, Port=3050).
  - Verifique também no servidor, se está rodando o Firebird através do processo no gerenciador de tarefas "fbserver.exe"
  - Caso ainda não funcione, verifique se está acessando o servidor através de um "ping" no nome ou IP do servidor.

Também verifique se existe algum firewall instalado no terminal e no servidor, pode estar bloqueando o acesso.

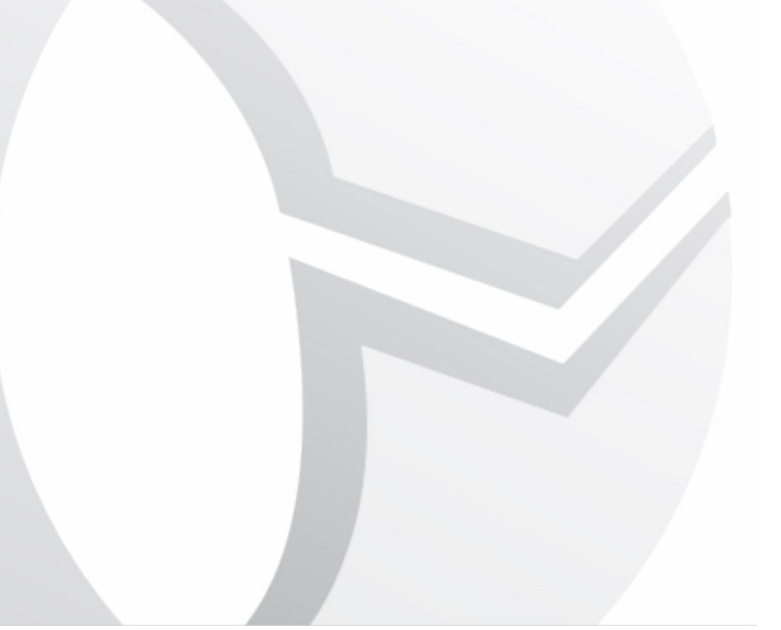